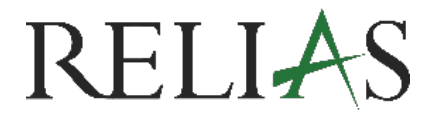

# Selbstregistrierung von Lernenden

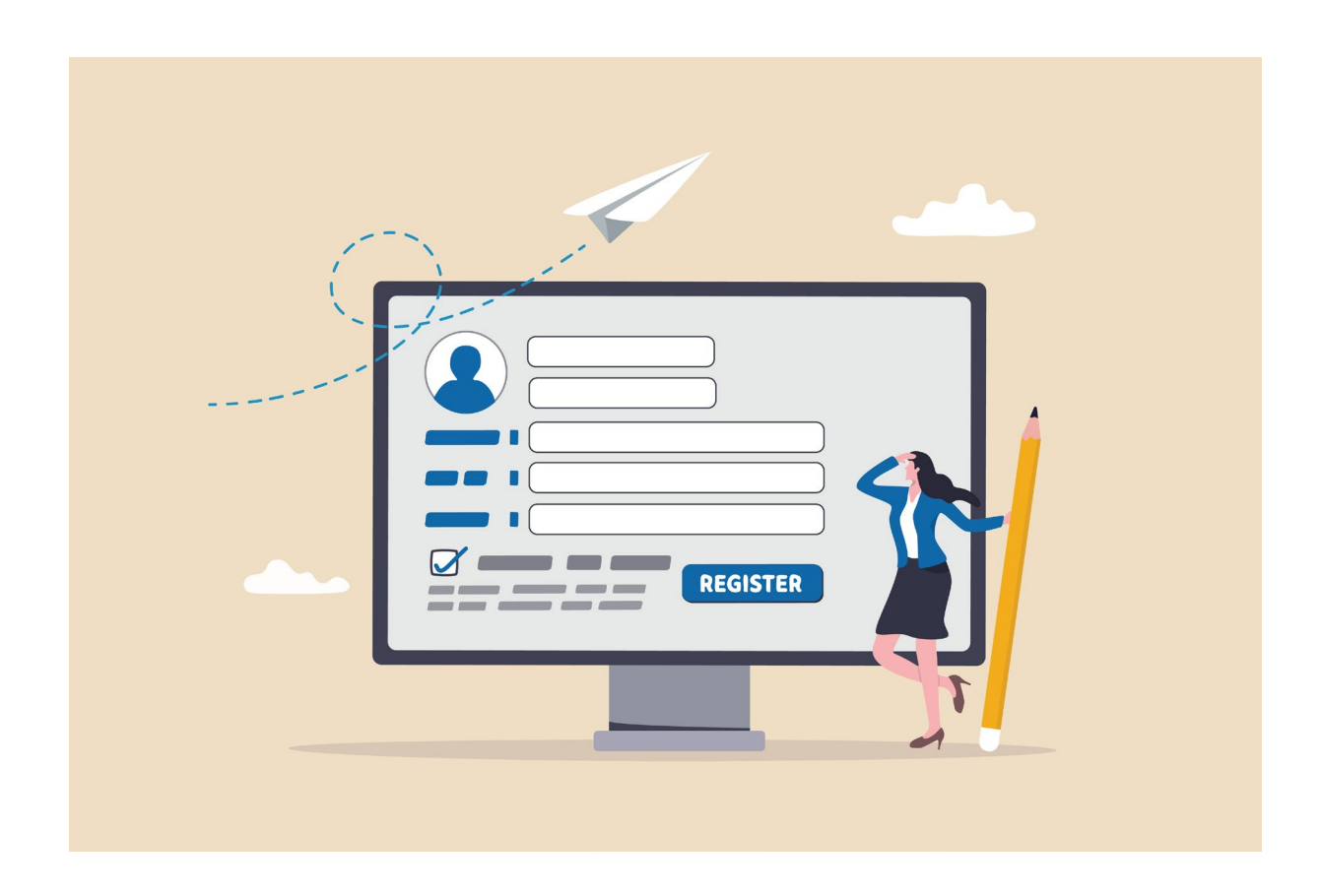

# **SELBSTREGISTRIERUNG VON LERNENDEN**

Die Relias-Plattform ermöglicht Lernenden die eigenständige Registrierung auf den Einrichtungsportalen, sofern die Administrator\*innen diese Funktion zuvor in den Einstellungen aktiviert haben.

#### Wo melde ich mich an?

Um sich auf der Relias-Plattform anzumelden, geben Sie die von Ihrem/Ihrer Administrator\*in bereitsgestellte URL zusammen mit ".training.relias.de" in die Adressleiste Ihres Browsers ein.

Beispiel: https://URL Ihrer Einrichtung.training.relias.de

### Erfüllt mein Endgerät, die geforderten Systemanforderungen?

Überprüfen Sie, ob Ihr System den Anforderungen entspricht, indem Sie unter dem Anmeldefeld auf "Übersicht Systemanforderungen" klicken (siehe Abbildung 1).

Es öffnet sich ein Fenster, das Ihre aktuelle sowie die empfohlenen Software-Versionen anzeigt. Unter der Spalte "Unterstützt" können Sie Ihre Software aktualisieren (siehe Abbildung 2).

| Benutzername                                        |                                  |  |
|-----------------------------------------------------|----------------------------------|--|
| Passwort                                            |                                  |  |
| Passwort vergessen?<br>oder Hilfe anfordern         |                                  |  |
| Anmelden                                            |                                  |  |
| Sie haben noch kein Benutzerkonto? Jetzt erstellen! |                                  |  |
| Website-Sprache ändern                              | Übersicht<br>Systemanforderungen |  |

Abbildung 1 – Übersicht Systemanforderungen

| Systemanforderungen                                                                                                    |                      |                     |  |
|----------------------------------------------------------------------------------------------------|----------------------|---------------------|--|
| Status                                                                                                    | Unterstützt          | Erkannt             |  |
| Web-Browser                                                                                                    | IE 11+, Edge, Chrome | Chrome 71 🗸         |  |
| Adobe Flash                                                                                                    | Version 7+           | Keine ©             |  |
| Adobe Reader                                                                                                    | Version 9+           | Chrome PDF Viewer 🗸 |  |
| <ul> <li>Funktioniert in allen Situationen</li> <li>Nicht offiziell unterstützt</li> <li>Kann Probleme bei bestimmten Funktionen verursachen</li> </ul> |                      |                     |  |

Abbildung 2 – Systemanforderungen / empfohlene Software

#### Wie nehme ich eine Selbstregistrierung vor?

Bitte klicken Sie unter dem Login Bereich auf die Schatlfläche "Jetzt erstellen" (siehe Abbildung 3).

| Anmelden                                                         |                                  |  |
|------------------------------------------------------------------|----------------------------------|--|
| Sie haben noch kein Benutzerkonto: <mark>Jetzt erstellen!</mark> |                                  |  |
| Website-Sprache ändern                                           | Übersicht<br>Systemanforderungen |  |

Abbildung 3 – Registrierungsformular aufrufen

Es öffnet sich ein Registrierungsformular (siehe Abbildung 4), in dem Sie alle blau hinterlegte **Felder befüllen müssen, darunter:** 

- Vorname
- Nachname
- Benutzername
- Passwort

Zusätzliche Pflichtfelder zu Ihrer Organisation, Berufsbezeichnungen und/oder Abteilung können von Ihrem/Ihrer Administrator\*in individuell in den Portal-Einstellungen festgelegt worden sein. Pflichtfelder erkennen Sie an ihrem blauen Hintergrund.

**Bitte beachten Sie:** Die Angabe des Vor- und Nachnamens ist für die Erstellung Ihres individuellen Zertifikates erforderlich.

Setzen Sie am Ende das Häkchen bei "Ich bin kein Compiuter", beantworten Sie die eingeblendete Bildanfrage zur Bestätigung und klicken Sie abschließend auf den Button "Absenden" (siehe Abbildung 4).

| REGISTRIERUNG<br>Für einen Zugriff auf Ihre Online-Kurse füllen Sie bitte das angefügte Registrierungsformular aus. Felder mit einem Stern (*)<br>sind auszufüllende Pflichtfelder. |  |  |  |
|----------------------------------------------------------------------------------------------------|--|--|--|
| REGISTRIERUNG<br>Für einen Zugriff auf Ihre Online-Kurse füllen Sie bitte das angefügte Registrierungsformular aus. Felder mit einem Stern (*)<br>sind auszufüllende Pflichtfelder. |  |  |  |
| Für einen Zugriff auf Ihre Online-Kurse füllen Sie bitte das angefügte Registrierungsformular aus. Felder mit einem Stern (*)<br>sind auszufüllende Pflichtfelder.                  |  |  |  |
|                                                                                                    |  |  |  |
| Name & Anmeldung                                                                                                    |  |  |  |
| Vorname *                                                                                                    |  |  |  |
|                                                                                                    |  |  |  |
| Nachname *                                                                                                    |  |  |  |
| Nutzername *                                                                                                    |  |  |  |
|                                                                                                    |  |  |  |
| Passwort *                                                                                                    |  |  |  |
|                                                                                                    |  |  |  |
| Passwort bestätigen *                                                                                                    |  |  |  |
|                                                                                                    |  |  |  |
| Berufliche Angaben                                                                                                    |  |  |  |
| Beruf                                                                                                    |  |  |  |
| ×                                                                                                    |  |  |  |
| Berufsbezeichnungen *                                                                                                    |  |  |  |
| Abteilungen *                                                                                                    |  |  |  |
|                                                                                                    |  |  |  |
| Einstellungen                                                                                                    |  |  |  |
| Lingendigen                                                                                                    |  |  |  |
| Bitte füllen Sie das Captcha aus                                                                                                    |  |  |  |
|                                                                                                    |  |  |  |
| ICN DIN Kein RODOter. reCAPTCHA<br>reCAPTCHA<br>Detanahutsekiking * Nutangbedingungen                                                                                               |  |  |  |
| Abbrechen Abbrechen                                                                                                    |  |  |  |

Abbildung 4 – Registrierung

### Im eigenen neu angelegtem User-Profil anmelden

Melden Sie sich nun mit Ihrem Benutzernamen und Passwort im neu angezeigten Fenster auf der Plattform Ihrer Einrichtung bzw. Ihrem eigenem Profil an (siehe Abbildung 5).

| RELIAS                                                                                                    |  |  |
|----------------------------------------------------------------------------------------------------|--|--|
| Name oder Logo Ihrer Einrichtung                                                                                 |  |  |
| Wie Sie ihr Passwort selbstständig zurücksetzen können, erfahren Sie HIER                                        |  |  |
| Bei sonstigen Herausforderungen kontaktieren Sie<br>bitte Frau Müller über die Chatfunktion unseres<br>INTRANETS |  |  |
| Benutzername                                                                                                    |  |  |
| fmeier                                                                                                    |  |  |
| Passwort                                                                                                    |  |  |
|                                                                                                    |  |  |
| Passwort vergessen?<br>oder Hilfe anfordern                                                                      |  |  |
| Anmelden                                                                                                    |  |  |
| Sie haben noch kein Benutzerkonto? Jetzt erstellen!                                                              |  |  |

Abbildung 5 – im neuen eigenen User-Profil anmelden

## Warum hinterlege ich Sicherheitsfragen?

Sollten Sie Ihr Passwort vergessen, können Sie es eigenständig über Sicherheitsfragen oder einen Sicherheitscode zurücksetzen (siehe Abbildung 6).

Nachdem Sie die Sicherheitsfragen und deren Antworten hinterlegt haben, schließen Sie Ihre Selbstregistrierung über die Button "Weiter" ab (siehe Abbildung 6) und gelangen direkt auf die Relias Plattform (siehe Abbildung 7).

| Sicherheitseinstellungen                                                                                                    |                                                                                                    |  |
|----------------------------------------------------------------------------------------------------|----------------------------------------------------------------------------------------------------|--|
| Bitte wählen und beantworten Sie die folgenden unten aufgeführten<br>Sicherheitsfragen, um Ihre Identität zu bestätigen und Ihr Passwort<br>zurückzusetzen.<br>Frage | Sie können eine alternative E-Mail Adresse angeben. Diese<br>unterscheidet sich von der E-Mail Adresse in Ihrem Profil. Diese E-<br>Mail Adresse wird nur verwendet, wenn ein Sicherheitscode zum<br>Zurücksetzen Ihres Passworts gesendet wird. Wenn keine alternative<br>E-Mail Adresse eingegeben ist, nutzen wir die E-Mail Adresse die in<br>Ihrem Profil hinterlegt ist. |  |
| Wählen Sie eine Frage ~                                                                                                    | E-Mail zum Zurücksetzen Ihres Passwortes (Optional)                                                                                                    |  |
| Antwort                                                                                                    |                                                                                                    |  |
|                                                                                                    | Bitte bestätigen Sie die E-Mail zum Zurücksetzen Ihres Kennwortes                                                                                                    |  |
| Frage                                                                                                    |                                                                                                    |  |
| Wählen Sie eine Frage v                                                                                                    |                                                                                                    |  |
| Antwort                                                                                                    |                                                                                                    |  |
|                                                                                                    |                                                                                                    |  |
| Frage                                                                                                    |                                                                                                    |  |
| Wählen Sie eine Frage v                                                                                                    |                                                                                                    |  |
| Antwort                                                                                                    |                                                                                                    |  |
|                                                                                                    |                                                                                                    |  |
|                                                                                                    | Abbrechen Weiter                                                                                                    |  |

Abbildung 6 – Sicherheitseinstellungen

#### Die Sicherheitsfragen

Die Relias-Plattform verwendet Sicherheitsfragen, damit Sie Ihr Passwort eigenständig zurücksetzen können. Bei Ihrer ersten Anmeldung wählen Sie Sicherheitsfragen aus und geben die entsprechenden Antworten ein. Diese dienen zur Bestätigung Ihrer Identität, falls ein Passwort-Reset erforderlich ist. Ihre Sicherheitsfragen und Antworten können Sie jederzeit unter "Mein Konto" ändern.

#### Der Sicherheitscode

Falls Sie keine Sicherheitsfragen einrichten möchten oder befürchten, die Antworten zu vergessen, können Sie alternativ eine zweite E-Mail-Adresse angeben. An diese wird bei Bedarf ein Sicherheitscode zum Zurücksetzen Ihres Passworts gesendet. Die Angabe der E-Mail-Adresse ist freiwillig.

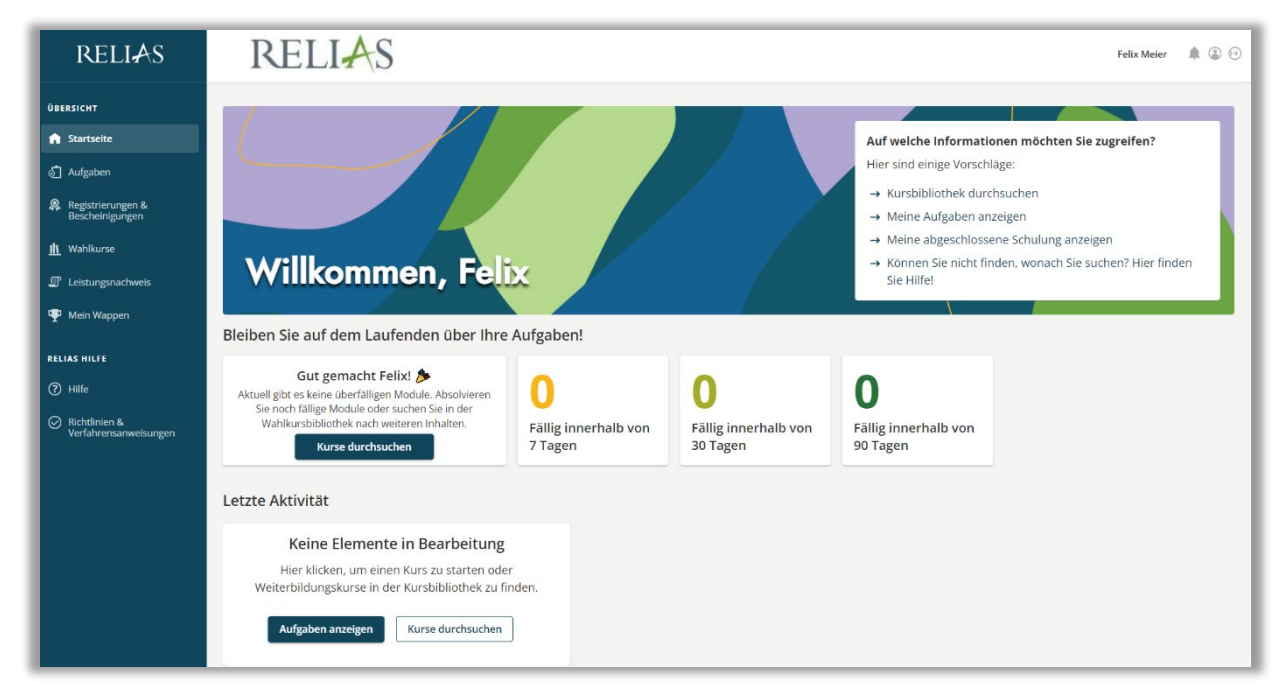

Abbildung 7 – Ihre persönliche Relias Seite